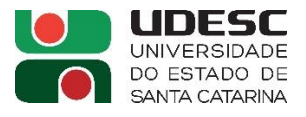

#### (Após finalizar o fluxo da AF/OS):

# (PUBLICAÇÃO) - AUTORIZAÇÃO DE FORNECIMENTO (AF) / ORDEM DE SERVIÇO (OS) -

### E-SFINGE WEB (TCE/SC VIRTUAL):

### Link de acesso ao sistema: https://virtual.tce.sc.gov.br/web/#/home

### **TELA INICIAL:**

| FRELINAL<br>DE COINTRO<br>ES ANTA<br>CATARINA<br>LA SOL                                                                         | 2020                                                                                                    |                                                                                                    | Login TCE Virtual                                                                                                    | Ajuda ?                                                                       |
|----------------------------------------------------------------------------------------------------|----------------------------------------------------------------------------------------------------|----------------------------------------------------------------------------------------------------|----------------------------------------------------------------------------------------------------|-------------------------------------------------------------------------------|
| Código de<br>Usuário<br>Senha:<br>O TCE/SC permiti<br>deverá ser adquir<br>emitido para uma<br>Dúvidas: helpde<br>Procedimentos | Acesso ou CPF<br>Entre com seu códig<br>Entre com sua senh<br>Esqueci minha senha<br>e duas formas de acesso<br>ido junto à Autoridade Ca<br>pessoa física e conter o de<br>esk@tcesc.tc.br<br>para acesso: Clique a | go de acesso ou CPF<br>a<br>Envi<br>via código de acesso e ser<br>ertificadora credenciada pel<br>CPF do assinante.<br>qui | Ar ou utilizando seu certificado digital. O certificado digital a Infra-estrutura de Chaves Públicas Brasileira - ICP-Br | ital utilizado para acesso ao sistema<br>rasil, devendo ser do tipo A1 ou A3, |
| E Menu TCE Virtual                                                                                                    |                                                                                                    |                                                                                                    | L Bern vindo - Leticia Koslowsky Mees Mattos                                                                             | ⊘Tempo de Expiração, 00:59:31 🗘 ເ€ Sai                                        |
| TRIE<br>DEC<br>DES<br>CAT                                                                                                    | UNAL<br>ONTAS<br>ARTINA                                                                                                    | AÇÃO<br>RÊNCIA<br>IIA                                                                                                    |                                                                                                    |                                                                               |

Bem-vindo ao TCE Virtual - Portal de Sistemas do Tribunal de Contas do Estado de Santa Catarina

Opção - e-Sfinge Web:

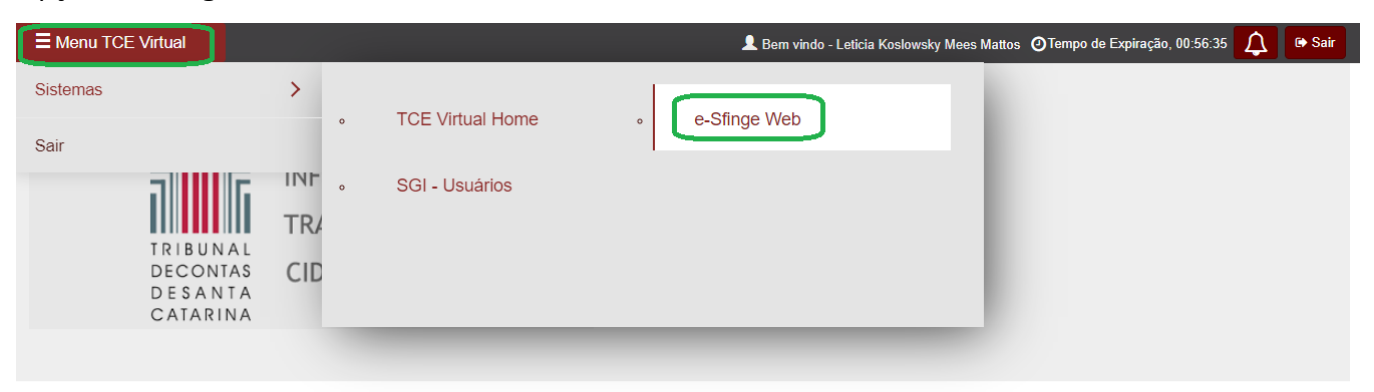

Bem-vindo ao TCE Virtual - Portal de Sistemas do Tribunal de Contas do Estado de Santa Catarina

## Cadastro - Remessa de Dados Online:

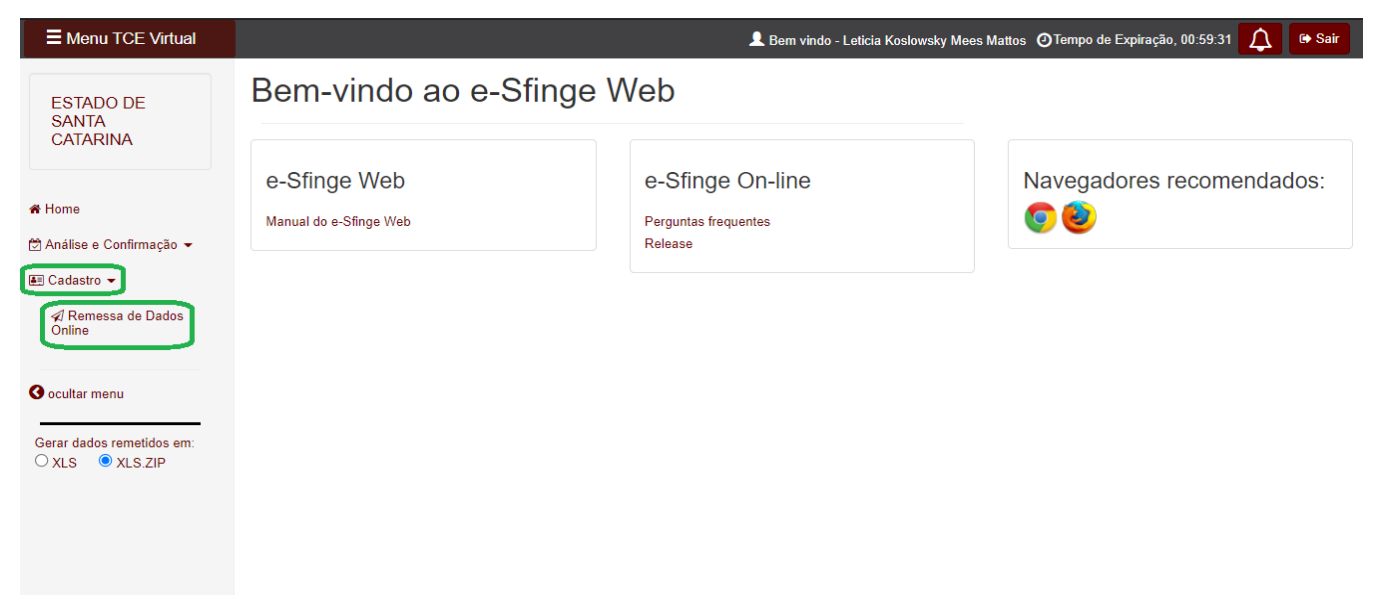

Assunto: "Contrato – Publicação" – Unidade gestora: "UDESC":

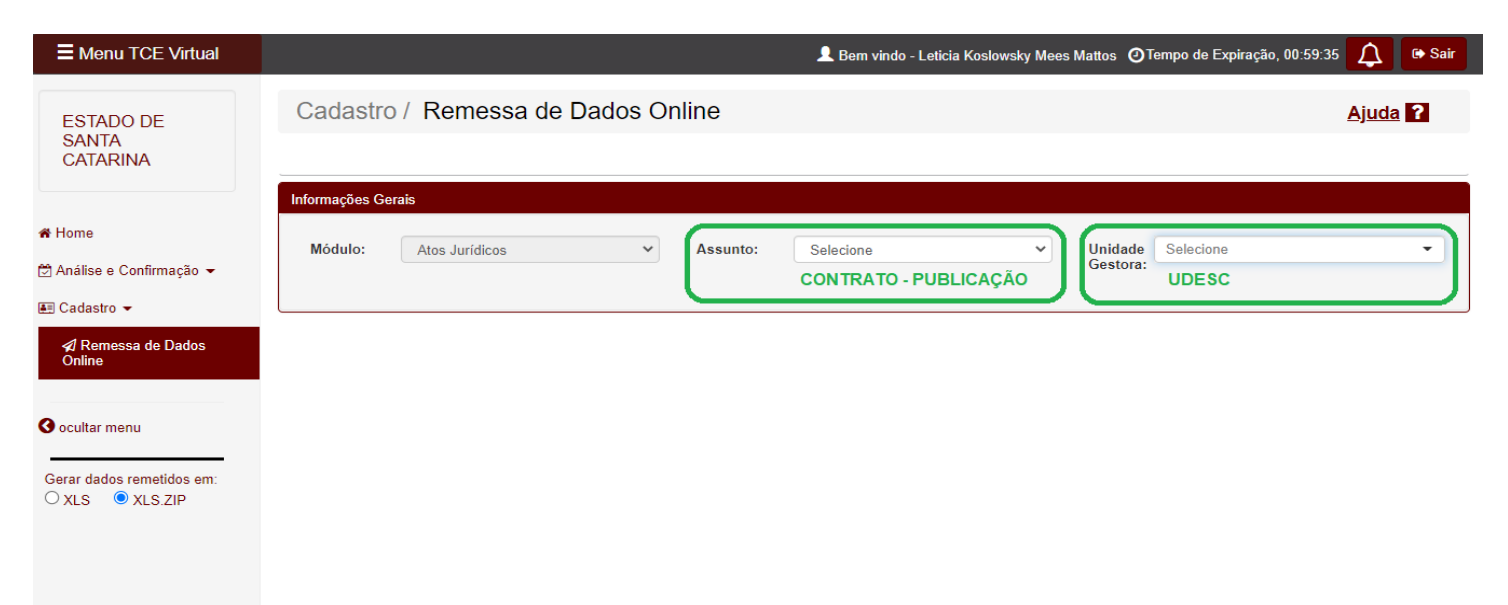

### 1º) Aba Detalhes do Assunto:

| E Menu TCE Virtual                 |                                     |                             |          |                                 | L Bem vindo - Leticia Kos               | lowsky Mees I | Mattos 🧿 Te          | empo de Expiração, 00:44:25                | 🗘 🕒 Sair     |
|------------------------------------|-------------------------------------|-----------------------------|----------|---------------------------------|-----------------------------------------|---------------|----------------------|--------------------------------------------|--------------|
| ESTADO<br>DE SANTA                 | Módulo:                             | Atos Jurídicos              | ~        | Assunto:                        | Contrato - Publicação                   | ~             | Unidade<br>Gestora:  | Fundação Universidade do.                  | . * *        |
|                                    | Detalbes do Ass                     | Publicidade do Contrato     | , r      | ocumento Contrato               |                                         |               |                      | (no fim, clicar em                         | i) 🔿 Próximo |
| A Home                             |                                     |                             |          | occumento contrato              |                                         |               |                      |                                            |              |
| Análise e Confirmação -            | Contrato                            |                             |          |                                 |                                         |               |                      |                                            |              |
| E Cadastro マ                       | Número do<br>Contrato ou<br>Aditivo | nº da AF/OS (/ano)          |          | Data da<br>Assinatura:          | data que Reitor assi                    | nou 🛗         | Dat<br>Vencime       | a do<br>ento: sempre 31/12/2<br>atual ano) | 02x (do 🗎    |
| O ocultar menu                     | Número do<br>Contrato<br>Superior   |                             |          | Número do<br>Edital             | (exatamente igual<br>cadastrado pelo Si | como<br>ELIC) | Gestor Fi<br>do Cont | trato nome do fisca                        | I da AF/OS   |
| Gerar dados remetidos em:<br>O XLS | Tipo de<br>Pessoa do<br>Contratado: | Selecione (sempre PJ)       | <b>`</b> | Código CIC<br>do<br>Contratado: | CNPJ do fornece                         | dor           | Nom<br>Contrat       | e do<br>ado:                               | ecedor       |
|                                    | Percentual p<br>recurso m           | ago com<br>unicipal:        |          | Percentual p<br>recurso e       | ago com<br>estadual:                    |               | Percent<br>re        | tual pago com<br>curso federal:            |              |
|                                    | Valor do<br>Contrato:               | valor total da AF/OS        |          |                                 |                                         |               |                      |                                            |              |
|                                    | Descrição do 0                      | Objeto:<br>objeto do pregão |          |                                 |                                         |               |                      |                                            |              |

### 2º) Aba Publicidade do Contrato:

| E Menu TCE Virtual                                    | 👤 Bern vindo - Leticia Koslowsky Mees Mattos 🧿 Tempo de Expiração, 00:53:43 🛕 😁 Sa                                                                                                    | air |
|-------------------------------------------------------|----------------------------------------------------------------------------------------------------|-----|
| ESTADO<br>DE SANTA<br>CATARINA                        | Informações Gerais<br>Módulo: Atos Jurídicos  Assunto: Contrato - Publicação  Unidade Fundação Universidade do                                                                                                    | )   |
| <b>希</b> Home<br>È Análise e Confirmação <del>→</del> | Anterior Próxim<br>Detalhes do Assunt Publicidade do Contrato (no fim, clicar em)                                                                                                    | •   |
| t Cadastro                                            | Publicidade do Contrato         Data da Publicação:       data de publicação do Camalaão UDESC 🖆 Número Sequencial (mesmo dia que foi assinada a AF/OS)                                                                                                    |     |
| G ocultar menu                                        | Tipo de Meio de<br>Comunicação     Selecione     Internet     Nome do Veiculo de<br>Comunicação     Site da UDESC                                                                                                    | ]   |
| Gerar dados remetidos em:<br>O XLS                    | Indicativo de<br>Reabertura de Prazo: URL URL URL URL URL URL (após, clicar em) (após, clicar em) (após, | )   |
|                                                       | Número         Data de         Reabertura           Sequencial         Nome do Veículo         Publicação         Tipo de Comunicação         de Prazo         URL           (e vai aparecer aqui embaixo)                                                                                                    |     |

### 3º) Aba Documento Contrato: (PARTE FINAL) (obs: copiar o nº/código gerado e colar na planilha indicada...)

| E Menu TCE Virtual                                                                  | 💄 Bern vindo - Leticia Koslowsky Mees Mattos 🛛 ØTempo de Expiração, 00:09:09 🛕 💌 Sair                                                                                                    |
|-------------------------------------------------------------------------------------|----------------------------------------------------------------------------------------------------|
| ESTADO DE<br>SANTA<br>CATARINA                                                      | Cadastro / Remessa de Dados Online                                                                                                    |
| <ul> <li>♣ Home</li> <li>⑦ Análise e Confirmação -</li> <li>■ Cadastro -</li> </ul> | Informações Gerais<br>Módulo: Atos Jurídicos  Assunto: Contrato - Publicação  Unidade Gestora: Fundação Universidade do                                                                                                    |
| A Remessa de Dados<br>Online                                                        | Anterior       Enviar         Optimicidade do Contration       (no fim, clicar em) →         Detalhes do Assunto       Publicidade do Contration         Detalhes do Assunto       Publicidade do Contration         Detalhes do Assunto       Publicidade do Contration         Detalhes do Assunto       Publicidade do Contration         Detalhes do Assunto       Publicidade do Contration         Detalhes do Assunto       Publicidade do Contration         Detalhes do Assunto       Publicidade do Contration         Detalhes do Assunto       Publicidade do Contration         Detalhes do Assunto       Publicidade do Contration         Detalhes do Assunto       Publicidade do Contration         Detalhes do Assunto       Publicidade do Contration         Detalhes do Assunto       Publicidade do Contration         Detalhes do Assunto       Publicidade do Contration         Publicidade do Contration       Publicidade do Contration         Detalhes do Assunto       Publicidade do Contration         Detalhes do Assunto       Publicidade do Contration         Detalhes do Assunto       Publicidade do Contration         Detalhes do Assunto       Publicidade do Contration         Detalhes do Assunto       Publicidade do Contration         Detalhes do Assunto       Publi |
| Gerar dados remetidos em:<br>XLS   XLS ZIP                                          | Documento Contrato         Nome do<br>Arquivo       (será preenchido automaticamente, Natureza do<br>devido ao PDF abaixo)       SelecioneTexto de Contrato<br>ou aditivo ao contrato       URL do<br>Arquivo:         (arquivo:)       Selecionar Arquivo<br>(anexar o PDF da AF/OS assinada)       (após, clicar em) → Adicionar Arquivo         Nome do Arquivo       Natureza do Arquivo Texto       URL                                                                                                    |
|                                                                                     | (e vai aparecer aqui embaixo)                                                                                                    |

### DÚVIDAS - Link de acesso ao Manual de Atos Jurídicos do TCE/SC: https://confluence.tce.sc.gov.br/pages/viewpage.action?pageId=39881371)